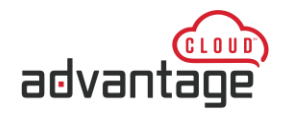

## **Table of Contents**

| PREFACE                                                                        | 2 |
|--------------------------------------------------------------------------------|---|
| iOS – Microsoft Remote Desktop                                                 | 2 |
| Quick Setup - Cloud Setup for iOS Devices – Apple iPad (For advanced users):   | 3 |
| Detailed instructions - Cloud Setup for iOS Devices – Apple iPad/ Apple iPhone | 3 |

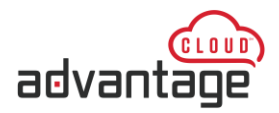

# ADVANTAGE CLOUD<sup>™</sup> Cloud 4 Installation instructions for iOS (Apple iPhone/iPad)

### PREFACE

In order to access Compulink's Advantage Cloud services, a Remote Desktop application with Gateway settings is required. Compulink requires the use of **Windows App Mobile** (previously called Microsoft Remote Desktop) App for iOS mobile devices.

### Windows App Mobile

### Download and install Windows App Mobile rom the Apple's App Store

- If you already have this app installed, skip this section
- Visit Apple's App Store and locate the Windows App Mobile
- Download and install the application

Quick and detailed setup instructions are provided below.

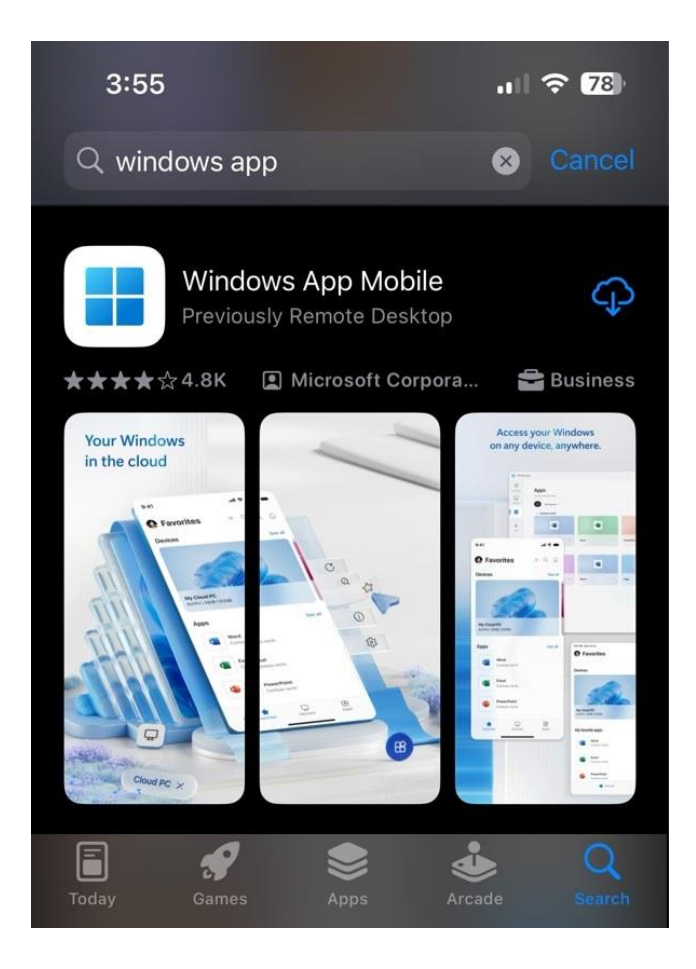

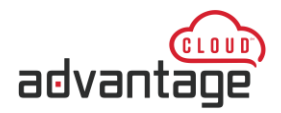

## **Quick Setup - Cloud Setup for mobile Devices – (For advanced users):**

If you are familiar with advanced Remote Gateway access, configure the application with the settings below. For step by step instructions, go to <u>Detailed Instructions</u>.

#### **Configuration Settings:**

- 1. Select + to add new entry and Select Workspace
- 2. Add URL/Email: go@e2b.compulink.net and select Done
- Select User Account -> Add User Account and add Cloud credentials assigned to you (e.g. CLC\YourAssignedUsername)
- 4. Add Cloud Password: Your assigned password (starts with your account number) and select Save
- 5. Select Find Feed and Subscribe
- 6. Under Work Resources, select Advantage
- Click Menu at the top of the screen -> select Mouse Pointer -> select Start Menu -> launch Advantage Software
- 8. Click Start -> Advantage to launch your Advantage application
- 9. When Finished, close your Advantage product and select Log Off

#### **Detailed instructions - Cloud Setup for iOS and Android devices**

1. Select + to add new entry and Select Workspace

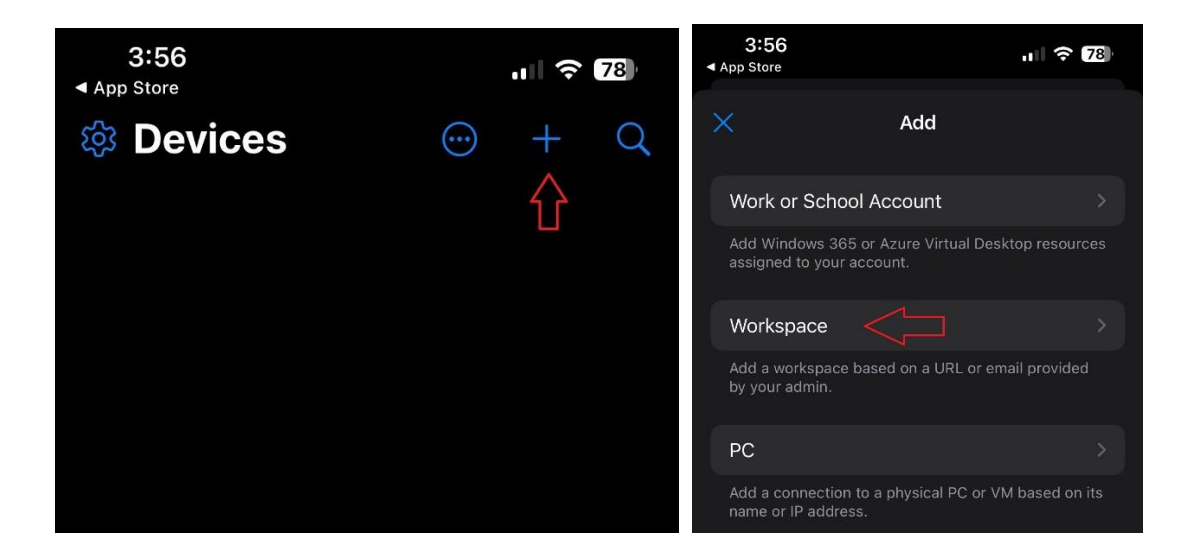

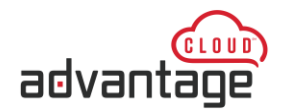

2. Add URL/Email: go@e2b.compulink.net select Next

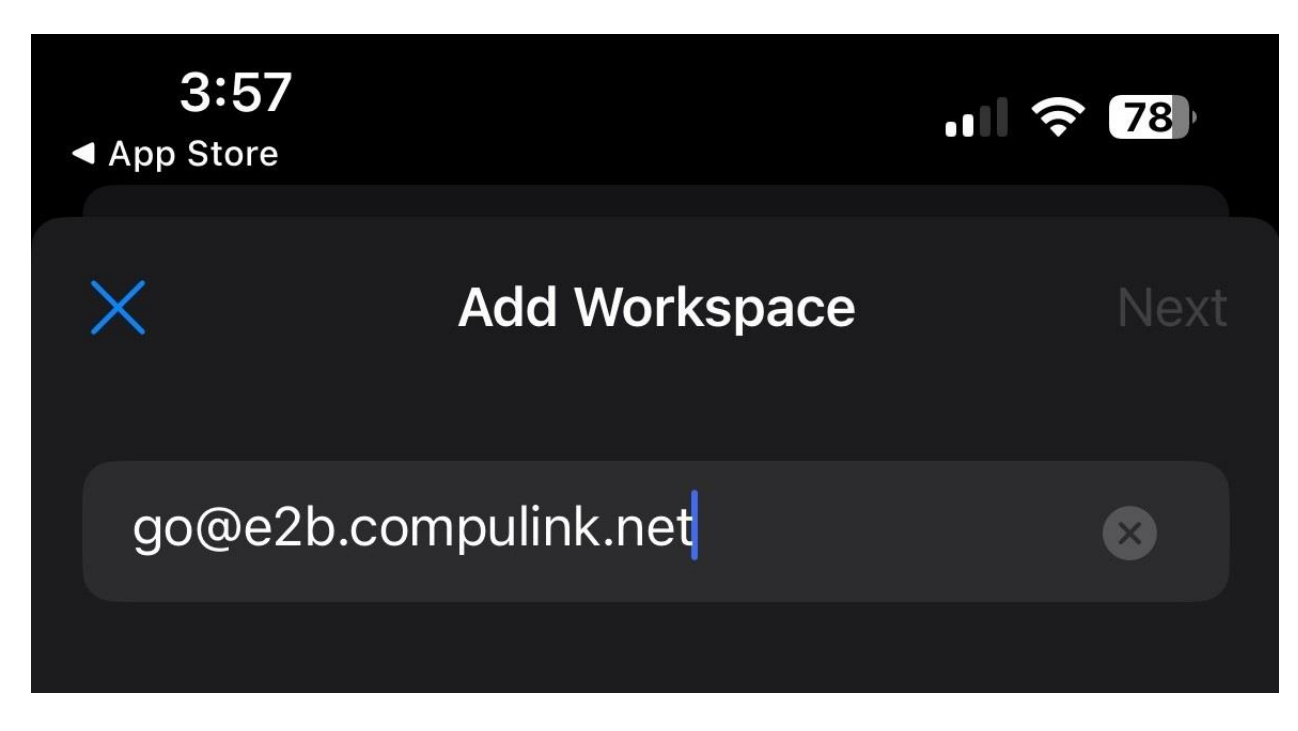

3. Enter in your Advantage Cloud username and password and select Continue

| go@w | v2c.compulink.n                                | et                                                |  |
|------|------------------------------------------------|---------------------------------------------------|--|
|      | Enter Your<br>These credential<br>subscribe to | Credentials<br>is will be used to<br>a workspace. |  |
|      | 754user1                                       |                                                   |  |
|      |                                                | 8                                                 |  |
|      | Cancel                                         | Continue                                          |  |

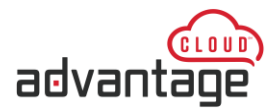

4. Under Work Resources, select Advantage

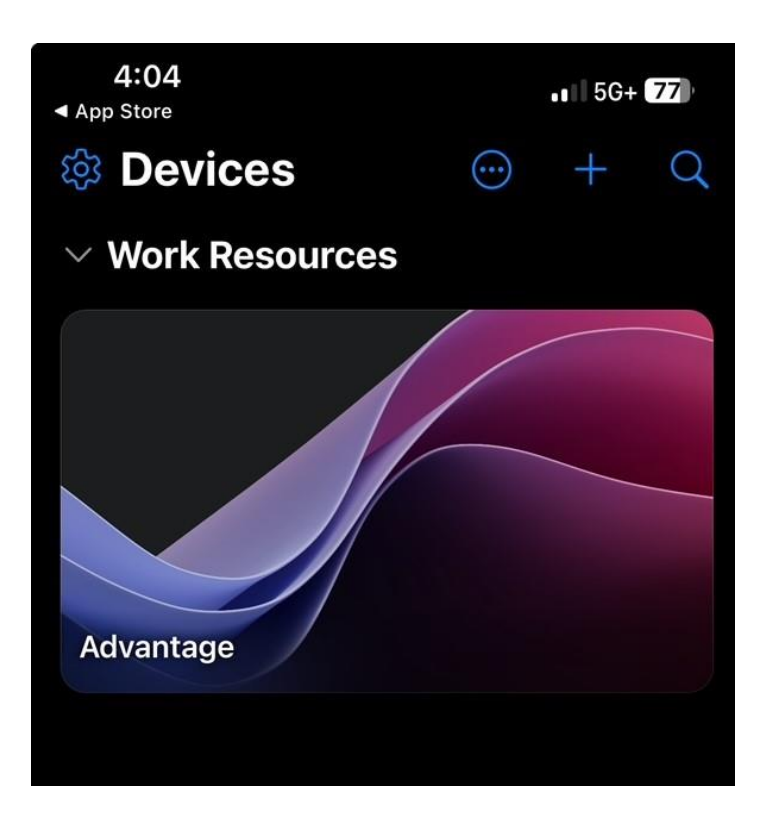

5. Enter in your Cloud username and password that you would like to use to sign in, click Continue

| Enter Your<br>These credenti<br>connect to both<br>gateway ar | <b>Credentials</b><br>als will be used to<br>a Remote Desktop<br>ad remote PC. |  |
|---------------------------------------------------------------|--------------------------------------------------------------------------------|--|
| 754user1                                                      | 8                                                                              |  |
| Cancel                                                        | Continue                                                                       |  |
| Initiating remo                                               | ote connection                                                                 |  |

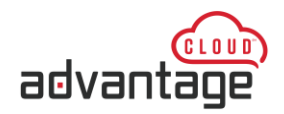

- 6. You are now signed into the Advantage Cloud, just like if you were in front of a desktop or laptop
  - a. Select the Menu button at the top (1) to change how your mouse control works
  - b. Select the Start button (2) in the bottom-left to launch the Advantage software

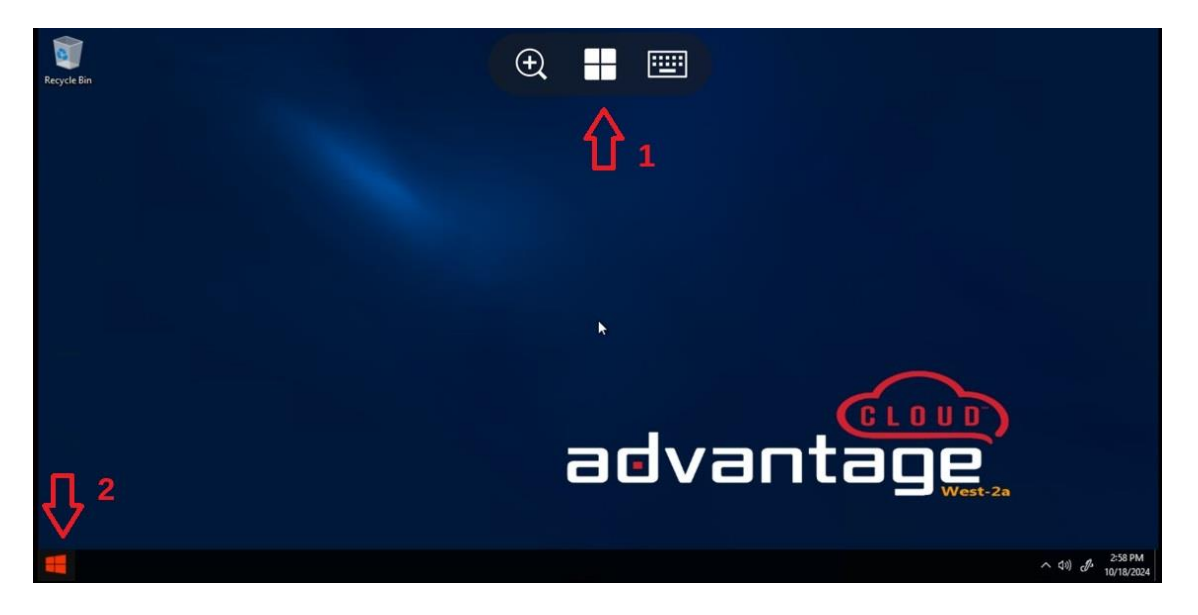

7. Once you select (1) from the previous image, you will see this screen below. Select (1) for touchscreen mode. If you select (2) then it will give you a traditional mouse mode where you drag your finger on the screen to move the mouse cursor. Press (3) after your selection.

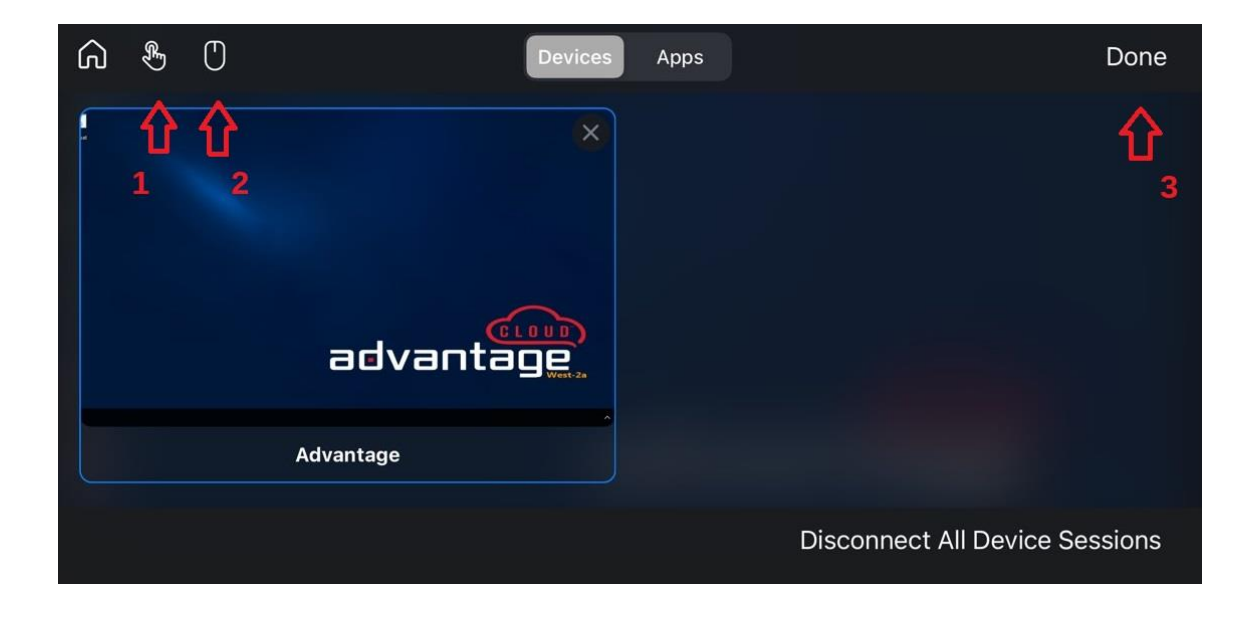